Mode Lecture

E-

Configurer

le diaporama

# 6. Fiche ressource : PowerPoint

# 1. Modes d'affichage des diapositives

- Cliquez sur l'affichage souhaité, dans la barre d'état, au bas de l'écran.

Normal Trieuse Mode lecture Diaporama

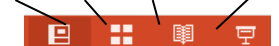

## 2 – Paramétrez le diaporama

- Taille, et orientation
- Cliquez sur l'onglet Conception.
- Cliquez sur l'outil Taille des diapositives.
- Sélectionnez la taille des diapositives.

Ou :

- Cliquez sur Taille de diapositive personnalisée.
- Paramétrez la taille souhaitée.
- Paramétrez l'orientation.
- Cliquez sur OK.

#### Masque de diapositive

Le masque de diapositive enregistre les éléments constants à toutes les diapositives.

- Cliquez sur l'onglet Affichage puis sur Masque de diapositive. - Paramétrez sur les diapositives les éléments constants qui doi-Masque de diapositives
- vent apparaître sur toutes les diapositives
- Cliquez sur le bouton Fermer l'aperçu lorsque vous avez terminé.

## • En-tête et pied de page

- Cliquez sur l'onglet Insertion puis sur l'outil En-tête et pied.
- Paramétrez les options souhaitées.
- Cliquez sur OK.

#### Thème d'arrière-plan

- Cliquez sur l'onglet Conception.
- Cliquez dans la zone Thèmes une présentation.

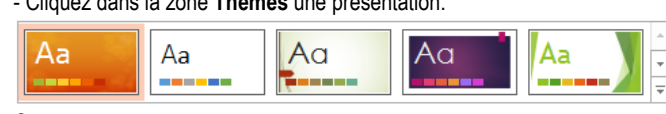

#### Ou :

- Cliquez sur l'outil Mise en forme l'arrière-plan.
- Paramétrez la couleur souhaitée dans le volet de droite.

## Gérer les diapositives

- Insérer une diapositive
- Activez la diapositive après laquelle insérer la nouvelle diapositive.
- Cliquez sur l'onglet Accueil puis sur l'outil Nouvelle diapositive.
- Cliquez sur le type de diapo à insérer.

### Activer une diapositive

- Cliquez sur la diapositive dans le volet zone gauche de l'écran.

#### Déplacer une diapositive

- Cliquez-glissez sur la diapositive à déplacer dans l'aperçu du mode diapositive à gauche de l'écran.

## 3. Afficher/Imprimer le diaporama

### • Imprimer le diaporama

- Cliquez sur l'outil

## Une diapositive par page

- Cliquez sur l'onglet Fichier puis sur Imprimer.
- Sélectionnez l'option 1 diapositive dans la zone Imprimer.

#### Plusieurs diapositives par page

- Cliquez sur l'onglet Fichier puis sur Imprimer.
- Sélectionnez l'option Documents.

## - Indiquez le nombre de diapos et l'orientation du papier.

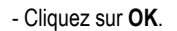

#### Afficher le diaporama à l'écran

- Sélectionnez le mode Diaporama au bas de l'écran Ou

- Cliquez sur l'onglet Affichage puis l'outil Mode de lecture.

#### Ou : - [F5]

Taille des

liapositives

n-tête Pied

P

Mise en forn

de l'arrière-plar

t i i i i

Nouvelle

diapositive

Laitsa 🛳

Diapositives en mode Page...

Imprimer 1 diapositive par.

- Utilisez le clavier pour mettre en œuvre le diaporama. Pour une transition automatique des diapositives paramétrez des durées d'affichage dans les transitions.

[->]

[<-]

[N]

[B]

[Echap]

[n°] + [Entrée]

- Diapositive suivante
- Diapositive précédente
- Afficher la diapositive n°
- Afficher un écran noir
- Afficher un écran blanc
- Arrêter le diaporama
- Activer/désactiver l'affichage de la flèche [F]
- Afficher en continu
- Cliquez sur l'onglet Diaporama.
- Cliquez sur l'outil Configurer le diaporama...
- Activer la case Exécuter en continu jusqu'à Echap.
- Cliquez sur OK.
- Masquer/afficher une diapositive
- Cliquez-droit la diapositive à masquer/afficher Masquer la diapositive.

#### Intervenir en cours d'affichage

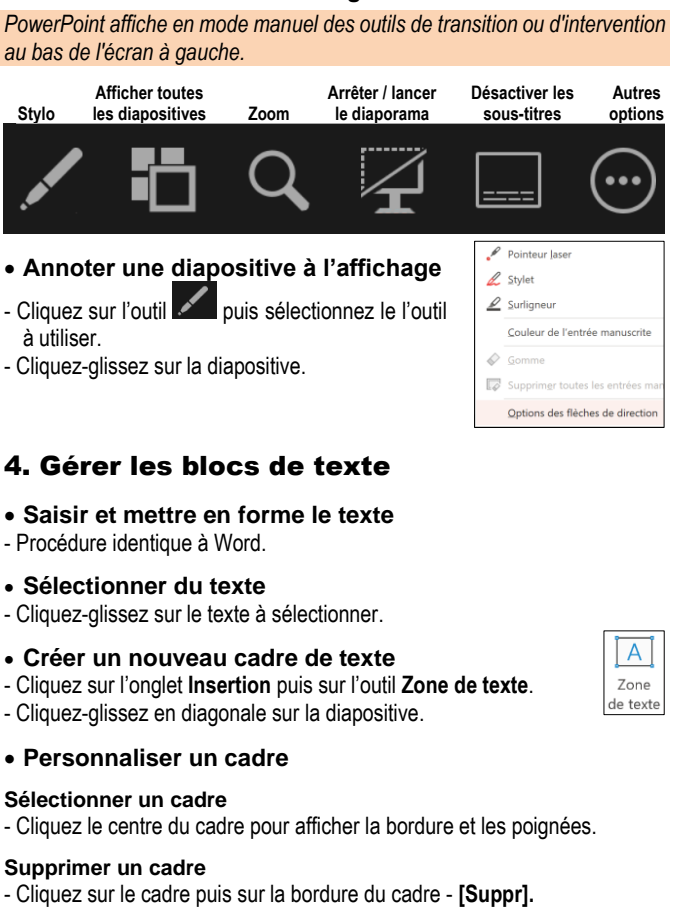

#### Déplacer un cadre

- Cliquez sur le cadre puis cliquez-glissez sur la bordure du cadre.

#### Pivoter un cadre

- Cliquez sur le cadre à traiter.
- Cliquez-glissez la poignée de rotation au-dessus de l'objet.

#### Modifier la taille du cadre

Cliquez-glissez un bouton de taille situé sur la bordure du cadre.

|   | 0  |     |
|---|----|-----|
|   | Y. |     |
| - |    | -   |
|   |    |     |
|   |    |     |
| Y |    | - Y |
|   |    |     |

💁 Remplissage

Contour

Effets ~

26

SmartAr

#### • Mettre en forme un cadre

- Cliquez sur l'élément à traiter.
- Cliquez sur l'onglet Format de la forme.

#### Style

- Sélectionnez dans la zone Styles de formes un style prédéfini.

Ou :

- Personnalisez un style à l'aide des outils à droite des styles.

#### **Couleur unie**

- Cliquez sur l'outil Remplissage puis sélectionnez une couleur ou cliquez Autres couleurs de remplissage ... pour activer une palette plus riche et cliquez la couleur à mettre en œuvre. - Cliquez sur OK.

Abc

## Dégradé

- Cliquez sur l'outil Remplissage puis sur Dégradé.
- Sélectionnez un dégradé ou cliquez sur Plus de dégradés...et paramétrez le dégradé souhaité.
- Cliquez sur OK.

#### Texture

- Cliquez sur l'outil Remplissage v puis sur **Textures**...
- Cliquez sur la texture désirée ou cliquez : Autres textures...et paramétrez la texture souhaitée.
- Cliquez sur OK.

#### Image

- Cliquez sur l'outil Remplissage puis sur Image...
- Sélectionnez l'unité, le dossier puis le fichier image source.
- Cliquez sur le bouton Insérer.
- Cliquez sur OK.

## 5. Tableaux

- La procédure est la mêmes que Word.

## 6. Images

#### Insérer une image à partir de la bibliothèque

- La procédure est la mêmes que Word.

#### Paramétrez une image

- Double-cliquer l'image, la photo à traiter.

⇒ Une barre d'outils spécifique aux images est affichée.

| Supprimer<br>Fartière-plan |  | Texte de<br>remplacement | Avancer v V V<br>Teculer v V V<br>Volet Sélection V V | 1 4.38 cm (<br>Rogner = 1,29 cm (<br>Talls |
|----------------------------|--|--------------------------|-------------------------------------------------------|--------------------------------------------|
|----------------------------|--|--------------------------|-------------------------------------------------------|--------------------------------------------|

#### Sélectionner l'image

- Cliquez sur l'image ou cliquez une à une les images à sélectionner en maintenant la touche [Maj] enfoncée.

#### Déplacer une image

- Cliquez-glissez sur l'image (en dehors des poignées).

#### Modifier la taille d'une image

- Cliquez sur l'image puis cliquez-glissez une poignée de l'image.

#### Modifier la forme d'une image

- Double-cliquez l'image puis sélectionnez la forme dans laquelle l'image doit s'inscrire dans la zone Style.

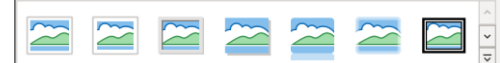

#### Rotation d'une image

- Cliquez-glissez le bouton de rotation situé au-dessus de l'image.

#### Effacer une image

- Cliquez sur l'image puis sur la touche [Suppr].

## Bordure

- Cliquez sur l'outil Bordure de l'image y puis paramétrez l'option souhaitée.

- **Modifier l'encadrement**
- Double-cliquez l'image puis utilisez les outils de la zone Styles d'image.

#### Modifier la lumière ou le contraste

- Double-cliquez l'image puis utiliser les outils de la zone Ajuster.

|                | - X         | 🔀 Couleur Y            | 🖾 Compresser les image |
|----------------|-------------|------------------------|------------------------|
| Supprimer      | Corrections | 📲 Effets artistiques 🗸 | 🐼 Changer d'image 🛩    |
| l'arrière-plan | v           | 🛯 🖬 Transparence 🗠     | 🖾 Rétablir l'image 🕞   |
|                |             | Aiuster                |                        |

- Mettre une image en arrière-plan/premier plan
- Cliquez-droit sur l'image à traiter puis sélectionnez l'option Ordre.
- Cliquez sur l'option Mettre à l'arrière-plan ou Mettre au premier plan.

## 7. SmartArt

- Créer un SmartArt
- Cliquez sur l'onglet Insertion puis sur l'outil SmartArt.
- Sélectionnez une catégorie de SmartArt dans la zone de gauche puis cliquez à droite la représentation à mettre en œuvre puis validez par OK.

| 3      | Tous                | Liste       |   |          | ^                         |                                                                                                    |
|--------|---------------------|-------------|---|----------|---------------------------|----------------------------------------------------------------------------------------------------|
|        | Liste<br>Processus  |             | 3 | -        | 1                         | _                                                                                                    |
| 2      | Cycle<br>Hiérarchie | φ<br>φ<br>φ |   | <u> </u> |                           |                                                                                                    |
| 2      | Relation<br>Matrice |             |   | 0-0-0-   |                           | -                                                                                                    |
| h<br>Z | Pyramide<br>Image   | q- q- q-    |   |          |                           | Permet de représenter des blocs<br>d'informations non séquentiels ou groupés<br>dorandé l'annece d'affichane barinental et |
|        |                     |             | - |          | vertical pour les formes. |                                                                                                    |

- Cliquez dans le volet gauche du SmartArt et saisissez le texte.

#### • Paramétrez la structure du SmartArt

#### Modifier la forme du SmartArt

- Cliquez sur le SmartArt activez l'onglet Création de graphique SmartArt
- Cliquez dans la zone Disposition la forme souhaitée

Ou:

- Cliquez-droit la bordure du SmartArt - Modifier la disposition.

| **_**_** | ***          |   | * * |
|----------|--------------|---|-----|
|          | Dispositions | 5 |     |

- Cliquez le type de SmartArt à afficher.

#### Modifier la forme d'un élément

- Cliquez-droit l'élément à modifier puis sur l'option Modifier la forme.
- Sélectionner la forme à mettre en œuvre.

#### Aiouter un élément

- Cliquez-droit un élément Ajouter une forme.
- Sélectionner l'option désirée Avant ou Après.

#### Supprimer un élément

- Cliquez sur l'élément à supprimer puis sur la touche [Suppr].
- Mettre en forme le SmartArt

#### Modifier un élément

- Cliquez sur le texte à modifier et réalisez la modification.

#### Modifier le style

- Cliquez sur le SmartArt puis cliquez dans la zone Style SmartArt l'option désirée. 4

Modifier le

couleurs

#### **Modifier les couleurs**

- Cliquez sur l'outil : Modifier les
- couleurs puis sélectionnez un jeu de couleurs dans la liste affichée proposée.

Ou:

- Cliquez sur l'élément à paramétrer puis activer l'onglet Mise en forme.
- Paramétrez l'élément à l'aide des outils de la zone Styles de formes.

### Rétablir le SmartArt initial

- Cliquez sur l'outil Rétablir le graphique.

## 8. WordArt

- La procédure est la mêmes que Word

## 9. Animer l'affichage d'une diapositive

### Paramétrez une animation

- Activez la diapositive puis cliquez sur l'objet à traiter (texte, Image, etc.). - Cliquez sur l'onglet Animations.

Ŷ

- Sélectionnez une animation prédéfinie dans la zone Animation.

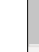

# Aucune

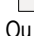

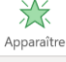

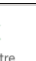

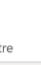

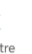

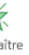

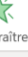

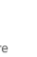

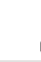

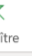

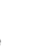

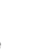

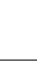

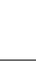

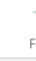

#### $\mathbf{x}$ Entrée brus... Fondu

⇒ Un volet de paramétrage est affiché à droite de l'écran.

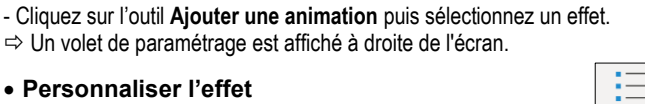

Réorganiser l'animation

Démarrage : Au clic

Durée :

( Délai

Volet Animation

Lire à partir de

Déplacer antérieurem

Déplacer ultérieurement

00.50

00.00

\$

Aperçu

.

.

9

沿 établir

graphiqu

公

Aiouter un

animation

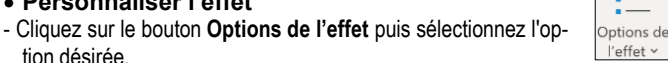

 $\stackrel{}{\propto}$ 

Flottant ent... 🗢

## Ordre des animations

tion désirée.

Personnaliser l'effet

- Cliquez sur le n° de l'animation à déplacer puis sur le bouton correspondant au déplacement à réaliser.

## Démarrage et durée

- Cliquez sur le n° de l'animation à traiter.
- Paramétrez l'acte déclencheur de l'animation.
- Paramétrez la durée de l'animation puis le délai précédant l'animation.

## Tester une animation

- Cliquez sur l'onglet Animations puis sur le bouton Aperçu.

## Paramétrage avancé

- IIII Volet Animation - Cliquez sur le n° de l'animation à traiter puis sur l'outil
- Cliquez sur le bouton déroulant de l'animation à traiter puis : Options do l'offat

| de l'ellet.                                               |                                                                  |         | 1 🕛 🙀 Diagramme 8                                                                                                    |
|-----------------------------------------------------------|------------------------------------------------------------------|---------|----------------------------------------------------------------------------------------------------|
| Roue                                                      |                                                                  | ? ×     | 2 U 💢 Rectangle 4 : 1                                                                                                    |
| Effet Minutage<br>Paramètres<br>Rayons :<br>Améliorations | 1 Rayon                                                          | v       | Companya      Companya      Companya |
| Son :<br>Après l'animation :<br>Animer le texte :         | (Aucun son) v<br>Ne pas estomper v<br>Me delai entro les lettres |         | Masquer la chronologie avancé<br>Supprimer                                                                                                    |
|                                                           | ОК                                                               | Annuler |                                                                                                    |

- Paramétrez les options désirées.

- Cliquez sur OK.
- Supprimer des animations
- Cliquez sur l'animation à supprimer dans le volet de paramétrage- [Suppr].

# 10. Paramétrer les transitions entre diapo.

## Paramétrez une transition

- Sélectionnez la diapositive à traiter puis cliquez sur l'onglet Transitions.
- Sélectionnez une transition dans la zone Transition vers cette diapositive

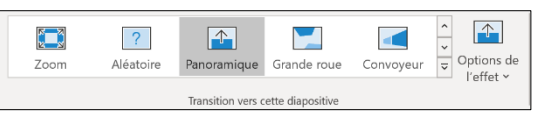

## • Ajouter un son de transition

- Cliquez sur le bouton déroulant de la zone Son puis le son à ajouter.

| (句)) Son : | Aucun son   | ] ~    |
|------------|-------------|--------|
| 🕒 Durée    | : 01,30     | ^<br>~ |
| 🔄 Appliq   | uer partout |        |

- Vitesse de la transition
- Saisir la durée de la transition.

# Mode de transition

- Cliquez sur Manuellement Le passage est réalisé par une intervention

de l'opérateur (souris ou clavier). Pour une transition automatique, désactiver l'option Manuellement et saisir la durée d'affichage en seconde.

18/03/2020

T

Aperçu

de l'écran

Audio Enregistrem

Passer à la diapositive suivante

⊲")

Vidéo en ligne.

Vidéo sur mon PC.

Vidéo

<⇒))

inu+

de l'écran

Enregistrer l'audio.

d)) Audio sur mon PC...

Audio Enregistrement

Manuellement

Après : 00:00,00 🗘

## • Tester les effets

- Cliquez sur l'outil Apercu.

## 11. Vidéo

## Insérer une vidéo

- Activez la diapositive dans laquelle insérer la vidéo.
- Cliquez sur l'onglet Insertion puis sur l'outil Vidéo.
- Sélectionnez la source multimédia.

## Vidéo sur mon PC...

- Cliquez sur Vidéo sur mon PC
- Sélectionnez l'unité, le dossier puis le fichier multimédia à insérer.
- Cliquez sur le bouton Insérer.

## Vidéo en ligne (YouTube)

- Cliquez sur Vidéo en ligne...
- Ouvrez une vidéo YouTube puis cliquez-droit la vidéo et sélectionnez Copier le lien.
- ⇒ Un code d'intégration est généré.
- Coller le code dans la zone : Entrez l'URL de la vidéo en ligne et cliquez le bouton Insérer.

## • Paramétrez la diffusion de la vidéo

- Cliquez sur l'onglet Lecture.
- Paramétrez le mode d'apparition, le volume sonore, le mode de diffusion et le mode de lancement.

## 12. Audio et musigues

- Insérer un fichier audio
- Activer la diapositive dans laquelle insérer l'audio.
- Cliquez sur l'onglet Insertion puis sur l'outil Audio.
- Sélectionnez la source multimédia.

## Audio sur mon PC

- Cliquez sur Audio sur mon PC.
- Sélectionnez l'unité, le dossier source puis le fichier audio à importer.
- Cliquez sur Insérer.

- Cliquez sur OK.

- Cliquez sur l'onglet Lecture.

le mode de lancement.

ment. Ils sont au format Wav.

## Enregitrer un commentaire

- Cliquez sur Enregistrer l'audio.
- Saisissez le nom de la séquence audio à enregistrer.
- Cliquer le bouton Enregistrer puis parler dans le micro.
- Cliquer le bouton Arrêter lorsque vous avez terminé.
- Cliquez le bouton **Lecture** pour écouter l'enregistrement.

• Paramétrez la diffusion de la séquence audio

· Son de transition entre diapositives

- Activez le mode trieuse de diapositives. - Cliquez sur l'onglet Transition.

| Enregistrer un son |                  |    | ×     |  |
|--------------------|------------------|----|-------|--|
| <u>N</u> om :      | Son enregistré   |    |       |  |
| Durée t            | otale du son : 0 |    |       |  |
|                    |                  |    |       |  |
|                    | ОК               | Ar | nuler |  |

- Paramétrez le mode d'apparition, le volume sonore, le mode de diffusion et

Le son de transition se superpose aux autres effets paramétrés précédem-

- Cliquez sur le bouton déroulant de la zone Son et sélectionnez un son.

Lien

## 12. Liens hypertexte, diaporama interactif

#### Créer un lien hypertexte

- Concevoir les documents à relier par des liens hypertextes et les enregistrer dans un même dossier. 0
- Cliquez sur une zone de texte, une image ou un objet.
- Cliquez sur l'onglet Insertion puis sur l'outil Lien.

#### Vers une diapositive du diaporama

- Sélectionnez dans le volet gauche l'option Emplacement dans ce document.

| Insérer un lien                                                                                                    | hypertexte                                                                                                    |    | ?                 | ×    |
|----------------------------------------------------------------------------------------------------|----------------------------------------------------------------------------------------------------|----|-------------------|------|
| Lier à :                                                                                                    | <b><u>Iexte</u> à afficher</b> : < <sélection dans="" document="" le="">&gt;</sélection>                                                                                                    | In | fo- <u>b</u> ulle |      |
| Crichier ou page<br>web existant(e)<br>Emplacement<br>dans ce doc<br>Crier un<br>document<br>document<br>Adresse de<br>courrier | Selectionner un emplagement dans ce document : Aperçu de la diapositive : Permière diapositive Diapositive précédente Titres des diapositive 1 - Diapositive 1 - Diapositive 2 - 3. Diapositive 4 Diaporamas personnalisés Afficher et revenir |    |                   |      |
|                                                                                                    |                                                                                                    | ОК | Anni              | ıler |

- Cliquez sur la diapositive à activer à partir de la diapositive active.
- Cliquez sur OK.

## Vers un fichier extérieur au diaporama

- Cliquez sur l'outil 🔜 et activez l'unité, le dossier et le fichier à ouvrir à partir du lien hypertexte.

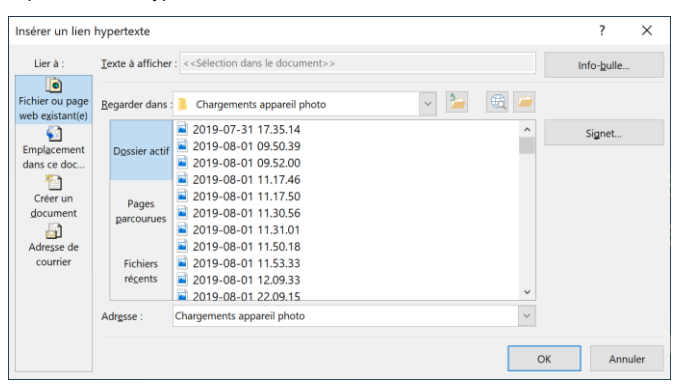

- Cliquez sur OK.

## Fichier sur l'internet

- Cliquez sur l'outil 🚾 et activez la page Web à ouvrir.
- Suivre un lien hypertexte
- Cliquez sur le lien en appuyant sur la touche [Ctrl].

cterrier.com